## **Rimage Software Activation**

## Online using Rimage control center

1. In the Software Registration dialog, select the "register now" option.

| Software Registration                                                                                | ×       |
|----------------------------------------------------------------------------------------------------|---------|
| Please Register your Rimage software and begin taking full advantage of service and support options. |         |
| Please select from the following options:                                                            |         |
| <ul> <li>Register now to receive your free year<br/>of software updates</li> </ul>                   |         |
| C Register later                                                                                     |         |
| Notice: Registration is required in 30 days                                                          |         |
| E <u>x</u> it                                                                                        | ontinue |

2. Select the "Online using this computer" option.

| oftware Registratio                   | n                        | ×  |
|---------------------------------------|--------------------------|----|
| Select a regist                       | ration option            |    |
| <ul> <li>Online using this</li> </ul> | s computer               |    |
| C Online using an                     | other computer           |    |
| C By phone                            |                          |    |
| 🔿 By fax                              |                          |    |
| C Enter activation                    | codes provided by Rimage | r. |
|                                       | Cancel                   | OK |

3. Click the hyperlink to connect to the Rimage registration site.

| Software Activation                                                                                                    | ×                           |
|----------------------------------------------------------------------------------------------------|-----------------------------|
| Online Registration Instructions                                                                                                |                             |
| To complete registration, you will need:                                                                                        |                             |
| - Autoloader serial number                                                                                                    |                             |
| - Your software CD holder                                                                                                    |                             |
| - Internet access on this computer                                                                                              |                             |
| <ol> <li><u>Click here to connect to Rimage and complete o</u><br/>(activation codes will be emailed to you when fin</li> </ol> | <u>nline form</u><br>ished) |
| 2. Enter the activation codes here, and click OK.                                                                               |                             |
| Activation Code 1                                                                                                    |                             |
| Activation Code 2                                                                                                    |                             |
| Help Cancel                                                                                                    | ОК                          |

4. Login in using the Serial Number and Password located in the software CD holder.

## Option 1: Register hardware and activate software

| LOGIN: Enter the software serial number and password located in your software | Software Se | erial Number: |
|-------------------------------------------------------------------------------|-------------|---------------|
| (click here for help)                                                         | Password:   |               |
|                                                                               | Enter       | Reset         |

5. Complete the online registration form.

6. Activation codes will be emailed within minutes of completing the registration form.

```
From:
     support@rimage.com
To:
     vangen@rimage.com
Cc:
Subject: Rimage Software Registration
Thank you for registering your Rimage software.
Enclosed are your software activation codes.
_____
Activation Codes
_____
Activation Code 1: 11537437
Activation Code 2: 0
_____
For information about activating your software visit
www.rimage.com/registration/reghelp.html
If you need technical assistance, please contact one
of our support centers at:
US: support@rimage.com
Germany: support@rimage.de
Thank you,
```

Rimage Corporation

7. Enter activation codes and click OK to activate your software.

| 2. Enter the activation | codes here, and click | COK. |
|-------------------------|-----------------------|------|
| Activation Code 1       |                       |      |
| Activation Code 2       |                       |      |
| Help                    | Cancel                | ОК   |